wlan接入 AP管理 zhiliao\_DL4RX 2018-11-24 发表

## 组网及说明

1 配置需求或说明

#### 1.1 适用产品系列

本手册适用于如下产品:

ERG2 产品系列路由器ER8300G2-X、ER6300G2、ER3260G2、ER3200G2等;NER324; Mini AP产品系列Mini M20、Mini A20、Mini A50、Mini A31、Mini A21、Mini A51等。 ERG2设备LAN口默认管理地址为192.168.1.1,默认用户名密码均为admin。

#### 1.2 组网说明

Mini A21、Mini NW8321C作为无线接入点, ERG2路由器作为AP出口路由器及无线控制器, H3C S51 10-28P-PWR作为二层接入交换机(以下简称交换机), 负责给AP POE供电以及转发数据。AP分别 接交换机的GigabitEthernet 1/0/1和GigabitEthernet 1/0/2口, GigabitEthernet 1/0/3口连接有线PC, 交 换机上行口iGigabitEthernet 1/0/4连接路由器的LAN1口, ERG2路由器WAN1口连接运营商宽带。

#### 1.3 配置需求

该组网描述了ERG2路由器管理Mini AP,为用户提供无线网络服务典型应用场景,需要实现如下功能 :

1. 有线PC流量,ERG2和AP之间的管理流量均属于VLAN1,无线流量分别属于VLAN10和VLAN20, ,起到内网有线流量和无线流量分离的作用,有线和无线均可以访问internet。

2. 在路由器上配置3个VLAN和对应的DHCP服务器(ERG2默认VLAN1为192.168.1.0/24, AP管理地址172.17.1.0/22属于VLAN1的子接口,也属于VLAN1)。

3. AP由ERG2分配IP地址, IP网段为172.17.1.0/22, 属于管理VLAN1, 管理员可在网络中任何位置,通过AP的管理地址管理AP, AP上设置两个SSID, 分别属于VLAN10和VLAN20。

4. POE交换机进行相应的配置,相应接口允许VLAN1、VLAN10和VLAN20的报文通过。

5. 无线终端连接SSID接入网络,并采用DHCP方式获取IP地址上网,IP地址由路由器分 配192.168.10.0/24和192.168.20.0/24网段,有线用户接入网络获取192.168.1.0/24网段IP地址。

2 组网图

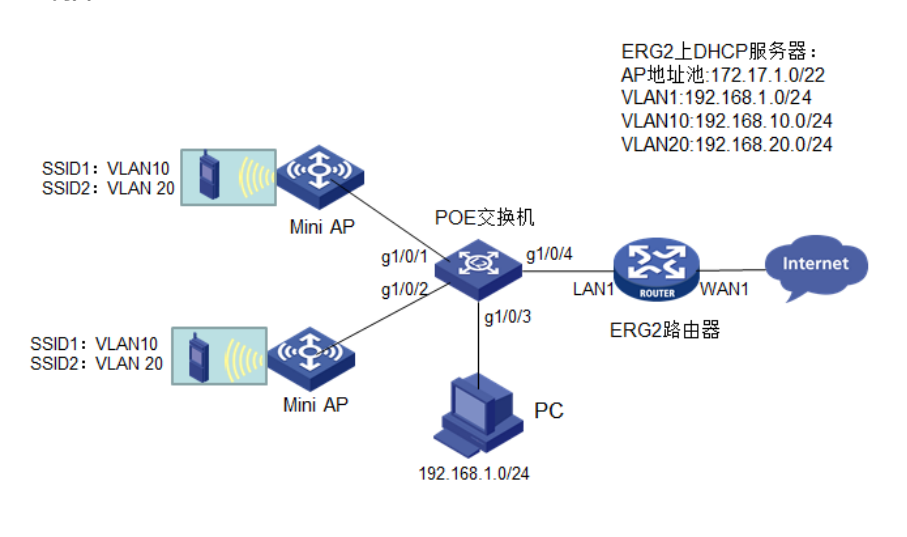

| 配置步骤   |  |
|--------|--|
| 3 配置步骤 |  |

### 3.1 登录ERG2设备

#ERG2默认管理地址为192.168.1.1/24,默认用户名密码均为admin,配置PC和ERG2路由器网络连通,在浏览器地址栏中输入http://192.168.1.1打开设备管理页面。

| E Shttp://192.168.1.1/userLogin.asp      | -                |                                                                                          | ×         |              |             | - • × |
|------------------------------------------|------------------|------------------------------------------------------------------------------------------|-----------|--------------|-------------|-------|
| 👍 🕘 建议网站 ♥ 🖛 H3C - 华三通信技术有限 🕘 华三员王自助平台首员 | 山间题单我处理的问题单(     | 📔 Welcome H3C坐席门户 🥘 H3C                                                                  | 全球技术服务部多媒 | 67 客户服务部技术期刊 | 😰 百度一下,你就知道 | 30    |
|                                          | НЗС              | 用戶名 (mina)<br>書 約 ••••••<br>至年                                                           | ız 📄      |              |             | ^     |
|                                          |                  | 推荐分册率1024*768                                                                            |           |              |             |       |
|                                          | 審職<br>技术)<br>服券: | 解释: <u>matricathle.com</u><br>合玩: <u>http://forum.hlo.com</u><br>户台: <u>H1C SCHO握条平台</u> |           |              |             |       |
|                                          | (36);            |                                                                                          |           |              |             |       |

### 3.2 配置WAN口

#ERG2路由器的WAN1口连接运营商线路并物理UP,配置路由器的WAN1口(支持DHCP、PPPOE拨号和静态IP三种方式),本文采用PPPOE拨号方式,正确配置拨号账号和密码(账号密码由对应运营商提供)即可。

| нзс     | H3C ER6 | 300G2 路 | 由器                |             |             |               |                  |       |
|---------|---------|---------|-------------------|-------------|-------------|---------------|------------------|-------|
| ➢ 系统导机  | î.      | 接口转换    | 连接到因特网            | 多WAN工作模式    | 链路检测        | MAC地址克隆       | 阿口模式             |       |
| ※ 系统监持  | Ŷ       | 10 FF 1 | AN□急致             |             |             |               |                  |       |
| ₩ 接口管理  | £       |         |                   |             | 20 X 01 A D |               |                  | CA 19 |
| > WANG  | 置       | 195日    | 网络市见晴设宣与3         | 28网方前的市交信-  | ·蚁,首则云守     | 我们说这些小小田相当以近3 | 的哈迪莱帕尔           | "日理   |
| LANQ    | 苦       | WAN     | 网口1:              |             |             |               |                  |       |
| VLANG   | 活       |         | WAN网口1            | : PPPoE (大部 | 分的竞带网或x     | DSL) 🗸        |                  |       |
| DHCP    | E       |         | PPPoE用户名          | test        |             | (范围:1~31个)    | ≍符)              |       |
| ➢ AP管理  | _       |         | PPPoE密码           | •••••       |             | ◎ (范围:1~3:    | 个字符)             |       |
| > 上网管:  | Ŧ       |         | MTU               | : 1492      | (范围:        | 546~1492, 缺省值 | 1492)            |       |
| 👂 🚽 🛣   |         |         | 网络带宽              | 100         | (单位         | :Mbps,运营商提供的  | 网络带宽值)           |       |
| > 安全专口  | ×       |         | 主DNS服务器           | 0.0.0.0     | (可选)        |               |                  |       |
| > VPN   |         |         | 辅DNS服务器           | 0.0.0.0     | (可选)        |               |                  |       |
| 》 Qoo设置 |         |         | 服务器名<br>(AC-Name) |             |             | 可选, 范围:1~31个  | <b>羊符</b> )      |       |
| > 高級设置  | 5       |         | 服务名               |             |             | 可法 英国・1 01人   |                  |       |
| > 设备管理  | Ŧ       |         | (Service-Name)    | :           | (           | 回返, 池田(1~31小  | <del>7 (1)</del> |       |
| 》用户FAG  | 1       |         | LCP主动检测           |             |             |               |                  |       |
|         |         | WAN     | 阿口2:              |             |             |               |                  |       |

## 3.3 配置LAN口、DHCP服务

#将ERG2路由器LAN1口PVID设置为VLAN1,并放通VLAN1、VLAN10和VLAN20

## Trunk 口设置

| 如<br>设<br>一 | 如果允许通过的VLAN中配置的VLAN未创建接口,则设备会自动创建对应的二层VLAN接口。如果设置允许通过所有的VLAN,则允许当前<br>设备中已经创建及后续创建的所有VLAN通过。 |                  |      |      |           |  |  |  |  |  |  |  |
|-------------|----------------------------------------------------------------------------------------------|------------------|------|------|-----------|--|--|--|--|--|--|--|
| 損           | 鮓                                                                                            | 序号               | 端口   | PVID | 允许通过的VLAN |  |  |  |  |  |  |  |
|             | I                                                                                            | 1                | LAN1 | 1    |           |  |  |  |  |  |  |  |
|             | I                                                                                            | 2 LAN2 1 1,10,20 |      |      |           |  |  |  |  |  |  |  |
|             | P                                                                                            | 3                | LAN3 | 1    | 1         |  |  |  |  |  |  |  |
|             | Į                                                                                            | 4                | LAN4 | 1    | 1         |  |  |  |  |  |  |  |

## #VLAN10VLAN20DHCPVLAN1DHCP

| Т         | Trunk 口设置                                                                                                    |      |      |           |  |  |  |  |  |  |  |  |
|-----------|----------------------------------------------------------------------------------------------------|------|------|-----------|--|--|--|--|--|--|--|--|
| 如果)<br>设备 | 如果允许通过的VLAN中配置的VLAN未创建按口,则设备会自动创建对应的二层VLAN接口。如果设置允许通过所有的VLAN,则允许当前<br>设备中已经创建及后续创建的所有VLAN通过。<br>———————————————————————————————————— |      |      |           |  |  |  |  |  |  |  |  |
| 操作        | 序号                                                                                                    | 端口   | PVID | 允许通过的VLAN |  |  |  |  |  |  |  |  |
| 1         | 1                                                                                                    | LAN1 | 1    | 1         |  |  |  |  |  |  |  |  |
| 1         | 2 LAN2 1 1,10,20                                                                                                    |      |      |           |  |  |  |  |  |  |  |  |
| /         | 3                                                                                                    | LAN3 | 1    | 1         |  |  |  |  |  |  |  |  |
| 1         | 4                                                                                                    | LAN4 | 1    | 1         |  |  |  |  |  |  |  |  |

| VLAN设置 | Tr  | unk口设置 |         |              |                       |
|--------|-----|--------|---------|--------------|-----------------------|
|        |     |        |         |              |                       |
| VL     | AN地 | 址设置    |         |              |                       |
|        | -+= | 新雄 刑除  |         | 关键字: 接口名称 🗸  | 查询                    |
| 亚小马    |     |        |         |              |                       |
| 操作     | 序号  | 接口名称   | VLAN ID | IP地址         | 子网掩码                  |
| /      | 1   | VLAN10 | 10      | 192.168.10.1 | 255.255.255.0         |
| 1      | 2   | VLAN20 | 20      | 192.168.20.1 | 255.255.255.0         |
|        |     |        |         | 第1页/共1页共2条记录 | 毎页 10 行₩ ₩ 1 Go >> >> |

| D   | HCP | <b>B</b> 务器设置 |      |                                |               |        |             |                 |
|-----|-----|---------------|------|--------------------------------|---------------|--------|-------------|-----------------|
| 如果网 | ]关地 | 址与DHCP地       | 址池不在 | 王同一网段,DHCP服务器将不能分配IP地          | B址。           |        |             |                 |
| 全选  |     | 新增 刮除         | \$   | 关键                             | <b>字:</b> 地址洮 | も名称 🖌  | 査           | ■ 显示全部          |
| 操作  | 序号  | 地址池名称         | DHCP | 地址池范围                          | 地址租约          | 客户端域名  | 主DNS服务器     | 辅DNS服务器         |
| 1   | 1   | VLAN1         | 启用   | 192.168.1.2 ~ 192.168.1.254    | 1440          |        | 0.0.0.0     | 0.0.0.0         |
| 1   | 2   | VLAN10        | 启用   | 192.168.10.10 ~ 192.168.10.100 | 1440          |        | 0.0.0.0     | 0.0.0.0         |
| P   | 3   | VLAN20        | 启用   | 192.168.20.10 ~ 192.168.20.100 | 1440          |        | 0.0.0.0     | 0.0.0.0         |
|     |     |               |      |                                | 第1页/          | 共1页共3条 | 记录 每页 10 行( | 4 44 1 Go >> >> |

#### 3.4 配置AP上线

#启用AP管理功能,选择管理VLAN为VLAN1

| H3C H3C ER6                                                          | 300G2 路由器                       |
|----------------------------------------------------------------------|---------------------------------|
| <ul> <li>&gt; 系統导航</li> <li>&gt; 系統晶控</li> </ul>                     | AP管理设置                          |
| ※ 接口管理 ※ 北「管理 > バ管理设置 石域ル「管理 局活管理 高水管理 高級管理                          | AP哲理设置<br>该须面接电摄器开音管理/PS/能必要查 . |
| > 上网管理<br>> 云¥i¥i                                                    | VLAN进行设置。<br>回用                 |
| > 安全专区<br>> ¥PN<br>> Qox设置                                           |                                 |
| <ul> <li>&gt; 高级设置</li> <li>&gt; 设备管理</li> <li>&gt; 用户FAQ</li> </ul> |                                 |

#AP172.17.1.0/22

| AP管理地址:       172.17.1.1         AP管理子网掩码:       255.255.252.0         AP管理地址池设置         地址池起始地址:       172.17.1.2         地址池结束地址:       172.17.2.254 | AP管理地址:       172.17.1.1         AP管理子网掩码:       255.255.252.0         AP管理地址池设置         地址池起始地址:       172.17.1.2         地址池结束地址:       172.17.2.254     | AD管  | 里地址设置  |                  |  |
|----------------------------------------------------------------------------------------------------|----------------------------------------------------------------------------------------------------|------|--------|------------------|--|
| AP管理子网掩码:       255.255.252.0         AP管理地址池设置         地址池起始地址:       172.17.1.2         地址池结束地址:       172.17.2.254                                  | AP管理子网掩码:       255.255.252.0         AP管理地址池设置         地址池起始地址:       172.17.1.2         地址池结束地址:       172.17.2.254         注意:       AP管理地址和地址池必须在同一网段! | AP   | 管理地址:  | 172. 17. 1. 1    |  |
| AP管理地址论设置           地址池起始地址:         172.17.1.2           地址池结束地址:         172.17.2.254                                                                | AP管理地址池设置         地址池起始地址:       172.17.1.2         地址池结束地址:       172.17.2.254         注意:AP管理地址和地址池必须在同一网段!                                              | AP管理 | 子网掩码:  | 255. 255. 252. 0 |  |
| 地址池起始地址:     172.17.1.2       地址池结束地址:     172.17.2.254                                                                                                | 地址池起始地址:     172.17.1.2       地址池结束地址:     172.17.2.254       注意:AP管理地址和地址池必须在同一网段!                                                                        | AP管理 | 里地址池设置 |                  |  |
| 地址池结束地址: 172.17.2.254                                                                                                    | 地址池结束地址: 172.17.2.254<br>注意:AP管理地址和地址池必须在同一网段!                                                                                                    | 地址池  | 起始地址:  | 172. 17. 1. 2    |  |
|                                                                                                    |                                                                                                    | 地址池  | 结束地址:  | 172. 17. 2. 254  |  |

#AP注册并上线

| H3C H3C ER6                                                   | 300G2 路由器                                                                                                    |
|---------------------------------------------------------------|----------------------------------------------------------------------------------------------------|
| ≫ 系統导航                                                        | 在线AP列表 容户编列表                                                                                                    |
| ≫ 系統监控                                                        |                                                                                                    |
| ≫ 接口管理                                                        | AP统计值思                                                                                                    |
| ₩ #管理                                                         | 管理器最大支持AP数量:500: 当前已接入AP数量:2                                                                                                    |
| AF管理设置                                                        | <b>Тцаруд</b>                                                                                                    |
| <ul> <li>         在线#管理         <ul> <li></li></ul></li></ul> | 在线AP列表中,红色条目描表项异常,如:检测别AP的状态显示为版并和极异常成影響同步异常。当需要重新发起版本升级成影響同步时,需选择这AP并点击-版本升极+按钮或-影響同步-按                                                                                                    |
| 自法官理<br>新古登田                                                  | 11. (安全学会)は後、「科学母」 (市法学 マンディー (市法学 ) 「市法学 目的問題所(例)」 (村上 マ                                                                                                    |
| 高級管理                                                          | 序号 AP型号 IP地址 条码SN AP版本号 MAC 状态 配置模板 信道 5G信道 AP客户端数量 备注                                                                                                    |
| ≥ 上同管理                                                        | 1 MiniA21 172.17.1.2 219801A0VE9165Q01049 R003 84:D9:31:3D:EF:BC 正常 default 11 0                                                                                                    |
| ≫ <del>Z</del> WiFi                                           | 2 NV/8321C 172.17.1.3 219801A0UB9164Q00004 R003 48:7A:DA:A8:CE:26 正常 default 11 0                                                                                                    |
| > 安全专区                                                        | 篇 1 页/共 1 页 共 2 张记录 每页 10 行H 4 1 00 钟 钟                                                                                                    |
| > VPN                                                         | ▲ 新企業業務 新企業業務 (新企業) (新定業) (新定業) (新元業) (新元業) (新 |

#### 3.5 配置无线服务

由于本文中选取的实验AP A21和NW8321C均是2.4G单频AP,因此这部分只介绍2.4G配置(5G配置同2.4G)。

## 1. 设备默认无线配置简介

#M20默认自带两个SSID, 2.4G和5G分别为H3C和H3C\_5G,加密方式均为不加密,并且带一个默认 配置模板,默认配置模板中的2.4G和5G的SSID-1采用无线基本配置,其中任意一个修改配置都会导

| ≫ 系统导航 | 无线基本配置 | 配置模板管理      | AP配置管理     | 无线高级配置    |                     |
|--------|--------|-------------|------------|-----------|---------------------|
| > 系统监控 |        |             |            |           |                     |
| ≫ 接口管理 | 无线网    | 络SSID设置-2.4 | G          |           |                     |
| ₩ AP管理 | 该配置只想  | 供默认模板的SSID  | -1设置,如果需要  | 配置更多选项,请点 | 击配置模板管理页面下的default模 |
| 在线AP管理 | 板。     |             |            |           | _                   |
| > 配置管理 |        | SSI         | D-1名称: H3C |           | (范围:1~31个字符)        |
| 版本管理   |        | t           | 加密方式: 【不力  | 密         | ✓                   |
| 高级管理   | 无线网    | 络SSID设置-5G  |            |           |                     |
| 2 以首目理 |        | 5G-SSI      | D-1名称: H3C | _5G       | (范围:1~31个字符)        |
|        |        | t           | 加密方式: 不力   | 嘧         | ✓                   |
|        |        |             | 应          | 用         |                     |

| 无线基本配置 | 配置模板管理     | AP配置管理  | 无线高级配置  |               |          |      |        |            |                |                    |                  |              |               |
|--------|------------|---------|---------|---------------|----------|------|--------|------------|----------------|--------------------|------------------|--------------|---------------|
|        |            |         |         |               |          | (a)  | 配置模    | 板 网页       | 对话框            |                    |                  |              | <b>×</b>      |
| AP配    | 置模板列表      |         |         |               |          | 🥖 ht | tp://1 | 72.17.1.1/ | ap_conf        | ig_comment         | list.asp?dateTim | e=Fri Jan 20 | 18:20:44 UTC+ |
| 按关键字记  | t澽: 模板名称 🔪 | ✓ 关键字 : | 查询      | 显示全部          |          |      | 基本     | 信息         |                |                    |                  |              |               |
| 操作 序   | 号 模        | 扳名称     |         | 模板描述          |          |      |        | 1000       | 636.           |                    |                  | (++-10)      |               |
| 2 ·    | 1          | default |         | default_templ | ate      |      |        | 1361241    | 白柳、            | ueraure            | -                | (388)        | 1~15/\\749)   |
|        |            | 第1页/共1页 | 共1条记录每页 | 10 行州 4       | 1 Go 🗰 🗰 |      |        | 模板         | 歯述:            | default_te<br>个字符) | mplate           |              | (范围:0~31      |
| 全选     |            |         |         |               | 新增 新除    |      | 2.40   | G配置        |                |                    |                  |              |               |
|        |            |         |         |               |          | 天    | 线网络    | 各基本设置      | <b>1-2.4</b> G |                    |                  |              |               |
|        |            |         |         |               |          |      |        |            | 无线网络           | 各模式: 🕑             | +g+n 🗸           |              |               |
|        |            |         |         |               |          |      |        |            | 无线网络           | 各颜宽: 2             | OM 🗸             |              |               |
|        |            |         |         |               |          |      |        |            | 无約             | \$信道: A            | UTO 🗸            | ]            |               |
|        |            |         |         |               |          |      |        |            | 发射             | 功率: 1              | 00% 🗸            |              |               |
|        |            |         |         |               |          | 天    | .线网!   | 省SSID设     | 置-2.4          | G                  |                  |              |               |
|        |            |         |         |               |          |      | 新雄     | 劃除         | ]              |                    |                  |              |               |
|        |            |         |         |               |          | B    | ≨作 S   | SID序号      | 状态             | SSID名称             | 8 客户端隔离          | SSID广播       | 客户端数量 VI      |
|        |            |         |         |               |          |      | 8      | SSID-1     | 启用             | H3C                | 禁用               | 启用           | 默认            |
|        |            |         |         |               |          |      | 5G商    | 置          |                |                    |                  |              |               |
|        |            |         |         |               |          |      |        |            |                |                    |                  |              |               |
|        |            |         |         |               |          |      |        |            |                |                    | 修改               | 取消           |               |
|        |            |         |         |               |          |      |        |            |                |                    |                  |              |               |

### 2. 创建无线配置模板

#创建一个无线配置模板test,用于给上线的AP下发无线配置(如果需要给不同的AP下发不同的无线配置,可以创建多个无线配置模板,分别下发给AP),在无线配置模板中配置两个无线SSID,分别属于VLAN10和VLAN20,无线网络均采用WPA-PSK/WAP2-PSK加密,加密秘钥为12345678。

| 无线基本配置 | 配置模板管理     | AP配置管理  | 无线高级配置     |                     |
|--------|------------|---------|------------|---------------------|
|        |            |         |            |                     |
| AP配置   | 置模板列表      |         |            |                     |
| 按关键字边  | ュ濾: 模板名称 ✔ | 关键字:    | 查询         | 显示全部                |
| 操作 序   | 号 模板       | 反名称     |            | 模板描述                |
| 8      | 1          | default |            | default_template    |
|        |            | 第1页/共1页 | 共 1 条记录 每页 | 10 行내 세 1 Go >> >>) |
| 全选     |            |         |            | 新增 新除               |

|           |       | 模板名称:  | test     |        |       | × (范围 | 8:1~15个字符)   |
|-----------|-------|--------|----------|--------|-------|-------|--------------|
|           |       | 模板描述:  |          |        |       |       | (范围:0~31个字符) |
| 2.4G配置    |       |        |          |        |       |       |              |
| 无线网络基本设置  | -2.4G |        |          |        |       |       |              |
|           |       | 无线网络模式 | : b+g+n  | ~      |       |       |              |
|           |       | 无线网络频宽 | : 20M    | ~      |       |       |              |
|           |       | 无线信道   | : AUTO   | ~      |       |       |              |
|           |       | 发射功率   | : 100% 🗸 | ·      |       |       |              |
| 无线网络SSID设 | 置-2.4 | G      |          |        |       |       |              |
| 新增 删除     |       |        |          |        |       |       |              |
| 操作 SSID序号 | 状态    | SSID名称 | 客户端隔离    | SSID广播 | 客户端数量 | VLAN  | 加密方式         |
|           | 山田    | H3C    | 禁用       | 启用     | 默认    | 1     | 不加密          |
| 😿 SSID-1  | юлы   |        |          |        |       |       |              |

|                                        | ☑ 启用SSID                                                                                        |
|----------------------------------------|-------------------------------------------------------------------------------------------------|
| SSID名称:                                | SSID1 × (范围:1~31个字符)                                                                            |
| 加密方式:                                  | WPA-PSK/WPA2-PSK加密 🖌                                                                            |
| 共享密钥:                                  | 12345678 (范围:8~63个字符)                                                                           |
| 加密协议:                                  | AES 🗸                                                                                           |
| 群组密钥更新周期:                              | 3600 秒(范围:1~3600,缺省值:3600)                                                                      |
|                                        |                                                                                                 |
|                                        | ✓ 高级设置                                                                                          |
| 客户端隔离:                                 | <ul> <li>✓ 高级设置</li> <li>禁用 ✓</li> </ul>                                                        |
| 客户端隔离:<br>SSID广播:                      | <ul> <li>✓高级设置</li> <li>禁用 ✓</li> <li>「启用 ✓</li> </ul>                                          |
| 客户端隔离:<br>SSID广播:<br>客户端数量:            | <ul> <li>✓ 高级设置</li> <li>禁用 ✓</li> <li>启用 ✓</li> <li>设备默认值 ✓</li> </ul>                         |
| 客户端隔离:<br>SSID广播:<br>客户端数量:<br>桥接VLAN: | <ul> <li>✓ 高级设置</li> <li>禁用 ∨</li> <li>自用 ∨</li> <li>设备默认值 ∨</li> <li>10 (范围:1~4094)</li> </ul> |
| 客户端隔离:<br>SSID广播:<br>客户端数量:<br>桥接VLAN: | <ul> <li>✓高级设置</li> <li>禁用 ✓</li> <li>启用 ✓</li> <li>设备默认值 ✓</li> <li>10 (范围:1~4094)</li> </ul>  |

#同理,点击新增按钮,创建无线网络SSID2,桥接VLAN配置为20,配置加密方式和密钥

|       |       |                | 模板名称:  | test     |        |       | (范囲  | 圖:1~15个字符)         |
|-------|-------|----------------|--------|----------|--------|-------|------|--------------------|
|       |       |                | 模板描述:  |          |        |       |      | (范围:0~31个字符)       |
| 2.4G  | 記置    |                |        |          |        |       |      |                    |
| 无线网络  | 基本设置  | - <b>2.4</b> G |        |          |        |       |      |                    |
|       |       |                | 无线网络模式 | : b+g+n  | ~      |       |      |                    |
|       |       |                | 无线网络频宽 | : 20M    | ~      |       |      |                    |
|       |       |                | 无线信道   | : AUTO   | ~      |       |      |                    |
|       |       |                | 发射功率   | : 100% 🗸 | ]      |       |      |                    |
| 无线网络  | SSID设 | 置-2.4          | G      |          |        |       |      |                    |
| 新增    | 删除    |                |        |          |        |       |      |                    |
| 操作 SS | ID序号  | 状态             | SSID名称 | 客户端隔离    | SSID广播 | 客户端数量 | VLAN | 加密方式               |
| 🔀 S   | SID-1 | 启用             | H3C    | 禁用       | 启用     | 默认    | 10   | WPA-PSK/WPA2-PSK加和 |
|       | _     |                |        |          |        |       |      |                    |

|           | ☑启用SSID                    |
|-----------|----------------------------|
| SSID名称:   | SSID2 (范围:1~31个字符)         |
| 加密方式:     | WPA-PSK/WPA2-PSK加密 🗸       |
| 共享密钥:     | 12345678 × (范围:8~63个字符)    |
| 加密协议:     | AES 🗸                      |
| 群组密钥更新周期: | 3600 秒(范围:1~3600,缺省值:3600) |
|           | ☑ 高级设置                     |
| 客户端隔离:    | 禁用 ✔                       |
| SSID广播:   | 启用 🗸                       |
| 客户端数量:    | 设备默认值 🖌                    |
| 桥接VLAN:   | 20(范围:1~4094)              |
|           | 地加取消                       |

#至此, test模板创建成功, 其中包含两个无线网络——SSID1和SSID2, 分别属于vlan10和vlan20

|            | - 17           |                | 模板名称:<br>模板描述: | test     |            |       | (范围  | 围:1~15个字符)<br>(范围:0~31个字符) |
|------------|----------------|----------------|----------------|----------|------------|-------|------|----------------------------|
| 2.4<br>无线网 | IG配置<br> 络基本设置 | <b>1-2.4</b> G | 2              |          |            |       |      |                            |
|            |                |                | 无线网络模式         | : b+g+n  | ~          |       |      |                            |
|            |                |                | 无线网络频宽         | : 20M    | <b>~</b>   |       |      |                            |
|            |                |                | 无线信道           | : AUTO   | ~          |       |      |                            |
|            |                |                | 发射功率           | : 100% 🗸 | ]          |       |      |                            |
| 无线网        | 络SSID设         | 置-2.4          | IG             |          | -          |       |      |                            |
| 新増         | 删除             |                |                |          |            |       |      |                            |
| 操作         | SSID序号         | 状态             | SSID名称         | 客户端隔离    | SSID广播     | 客户端数量 | VLAN | 加密方式                       |
| 8          | SSID-1         | 启用             | H3C            | 禁用       | 启用         | 默认    | 10   | WPA-PSK/WPA2-PSK加          |
|            |                |                | 66100          | **       | <u>+</u> = | RENI  | 20   |                            |

无线基本配置 **配置模板管理** AP配置管理 无线高级配置

| AP<br>按关键: | <b>配置模</b><br>字过滤: | <b>阪列表</b><br>[ 模板名称 ✔ 关键字: | <b>查询</b> 显示全部            |
|------------|--------------------|-----------------------------|---------------------------|
| 操作         | 序号                 | 模板名称                        | 模板描述                      |
| 2          | 1                  | default                     | default template          |
| 2          | 2                  | test                        |                           |
|            |                    | 第1页/共1页共2                   | 条记录 每页 10 行ば ≪ 1 Go >> >> |
| 全          | 选                  |                             | 新增 删除                     |

#### 3. AP配置管理

#点击新增按钮,填写上线AP的MAC地址信息,将AP和无线配置模板test进行绑定:

| 无线基本配置 | 配置模板管理      | AP配置管理  | 无线高级配置        |                   |
|--------|-------------|---------|---------------|-------------------|
|        |             |         |               |                   |
| AP信息   | 息列表         |         |               |                   |
| 按关键字过  | t澽: MAC地址 🗸 | / 关键字:  | 查询            | 显示全部              |
| 操作 序号  | S MAC       | 也址      | 配置模板          | 备注信息              |
|        |             | 第1页/共1页 | 共 0 条记录 每页 10 | 行!•• •• 1 Go ▶ ▶• |
| 全选     |             |         |               | 新增 新增             |

#将MAC地址为84:D9:31:3D:EF:EF的A21和test配置模板进行绑定:

|                | MAC地址: | 84:D9:   | :31:3D:EF:EF | 7     |      |                    |
|----------------|--------|----------|--------------|-------|------|--------------------|
|                | 备注信息:  | A21      |              |       | (范   | 團:0~31个字符)         |
| 模板选择           |        |          |              | _     |      |                    |
|                | 模板选择:  | test     | $\checkmark$ |       |      |                    |
| 2.4G配置         |        |          |              | -     |      |                    |
| 无线网络基本设置-2.4G  |        |          |              |       |      |                    |
|                | 无线网络模式 | b+g+n    | $\sim$       |       |      |                    |
|                | 无线网络频宽 | 20M      | $\sim$       |       |      |                    |
|                | 无线信道   | AUTO     | ~            |       |      |                    |
|                | 发射功率   | : 100% 🗸 |              |       |      |                    |
| 无线网络SSID设置-2.4 | G      |          |              |       |      |                    |
| 新增 删除          |        |          |              |       |      |                    |
| 操作 SSID序号 状态   | SSID名称 | 客户端隔离    | SSID广播       | 客户端数量 | VLAN | 加密方式               |
| 😧 SSID-1 启用    | H3C    | 禁用       | 启用           | 默认    | 10   | WPA-PSK/WPA2-PSK加密 |
| 😵 SSID-2 启用    | SSID2  | 禁用       | 启用           | 默认    | 20   | WPA-PSK/WPA2-PSK加密 |
| 5G配置           |        |          |              |       |      |                    |

#将MAC地址为48:7A:DA:A8:CE:26的NW8321C和test配置模板进行绑定:

|     |            |                 | MAC地址: | 48:7A    | :DA:A8:CE:20 | 3     |      |                   |
|-----|------------|-----------------|--------|----------|--------------|-------|------|-------------------|
|     |            |                 | 备注信息:  | NW832    | 1C           |       | (范   | 111-231(111-24)   |
| 模板  | 选择         |                 |        |          |              |       |      |                   |
|     |            |                 | 模板选择:  | test     | ~            |       |      |                   |
| 2.4 | G配置        |                 |        |          |              |       |      |                   |
| 无线网 | 络基本设置      | ቼ- <b>2.4</b> G |        |          |              |       |      |                   |
|     |            |                 | 无线网络模式 | : b+g+n  | $\sim$       |       |      |                   |
|     |            |                 | 无线网络频宽 | : 20M    | $\sim$       |       |      |                   |
|     |            |                 | 无线信道   | : AUTO   | ~            |       |      |                   |
|     |            |                 | 发射功率   | : 100% 🗸 |              |       |      |                   |
| 无线网 | 络SSID设     | 置-2.4           | G      |          |              |       |      |                   |
| 新增  | 删除         |                 |        |          |              |       |      |                   |
| 操作  | SSID序号     | 状态              | SSID名称 | 客户端隔离    | SSID广播       | 客户端数量 | VLAN | 加密方式              |
| 8   | SSID-1     | 启用              | H3C    | 禁用       | 启用           | 默认    | 10   | WPA-PSK/WPA2-PSK加 |
| 8   | SSID-2     | 启用              | SSID2  | 禁用       | 启用           | 默认    | 20   | WPA-PSK/WPA2-PSK加 |
| 50  | <b>2</b> 2 |                 |        |          |              |       |      |                   |

| 无线基本 | 配置                           | 配置模板管理     | AP配置管理   | 无线高级配置          |              |  |  |  |  |
|------|------------------------------|------------|----------|-----------------|--------------|--|--|--|--|
|      |                              |            |          |                 |              |  |  |  |  |
|      | AP信息                         | 息列表        |          |                 |              |  |  |  |  |
| 按    | 按关键字过滤: MAC地址 ✔ 关键字: 查询 显示全部 |            |          |                 |              |  |  |  |  |
| 損    | 解作 序号                        | B MAC      | 也址       | 配置模板            | 备注信息         |  |  |  |  |
|      | 🔀 1                          | 84:D9:31:3 | D:EF:EF  | test            | A21          |  |  |  |  |
|      | 2                            | 48:7A:DA:A | A8:CE:26 | test            | NW/8321C     |  |  |  |  |
|      |                              |            | 第1页/共1页  | 共 2 条记录 毎页 10 行 | 4 4 1 Go 🕨 🕬 |  |  |  |  |
| [    | 全选                           |            |          |                 | 新增 删除        |  |  |  |  |

# 配置关键点

#### 4 注意事项

ERG2路由器从ERHMG2-MNW100-R1110版本开始支持管理Mini AP\_建议将设备均升级至官网最新版本再操作。